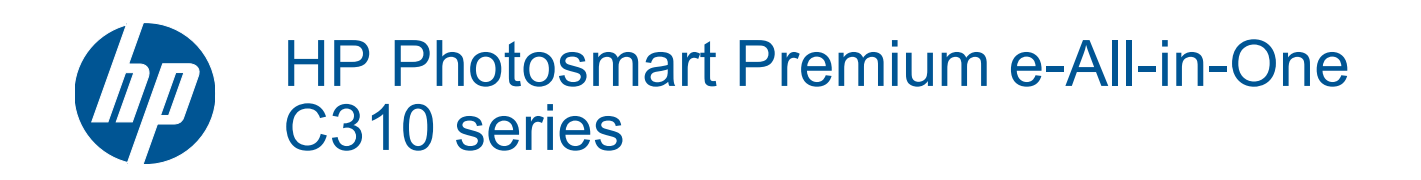

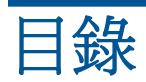

| 1   | HP Photosmart Premium e-All-in-One C310 series 說明                             | 3                                |
|-----|-------------------------------------------------------------------------------|----------------------------------|
| 2   | <b>瞭解 HP Photosmart</b><br>印表機零件<br>深入瞭解印表機的提示                                | 5<br>6                           |
| 3   | 如何使用?                                                                         | 7                                |
| 4   | <b>列印</b><br>放入媒體<br>列印成功的秘訣                                                  | 11<br>14                         |
| 5   | <b>影印和掃描</b><br>掃描至電腦<br>影印文字或混合文件<br>影印和掃描成功的秘訣                              | 17<br>18<br>20                   |
| 6   | <b>使用墨水匣</b><br>檢查預估的墨水存量<br>自動清潔列印頭<br>更換墨水匣<br>訂購墨水耗材<br>墨水匣保固資訊<br>使用墨水的秘訣 | 21<br>21<br>22<br>24<br>24<br>25 |
| 7   | HP 支援<br>「獲得更多的協助」                                                            | 27<br>27<br>28                   |
| 8   | <b>連線</b><br>安裝網路連線所需的軟體網路印表機設定及使用提示                                          | 29<br>29                         |
| 9 索 | <b>技術資訊</b><br>注意<br>墨水匣晶片資訊<br>規格<br>環保產品服務活動<br>法規注意事項<br>管理無線電訊聲明<br>引     | 31<br>32<br>34<br>38<br>41<br>45 |

# 1 HP Photosmart Premium e-All-in-One C310 series 說明

有關 HP Photosmart 的資訊,請參閱:

- 位於第5页的「瞭解 HP Photosmart」
- 位於第7页的「如何使用?」
- 位於第9页的「列印」
- 位於第17页的「影印和掃描」
- 位於第21页的「使用墨水匣」
- 位於第29页的「連線」
- 位於第31页的「技術資訊」
- 位於第27页的「「獲得更多的協助」」

# 2 瞭解 HP Photosmart

- <u>印表機零件</u>
- 深入瞭解印表機的提示

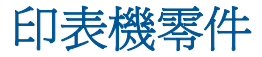

• 印表機前視圖

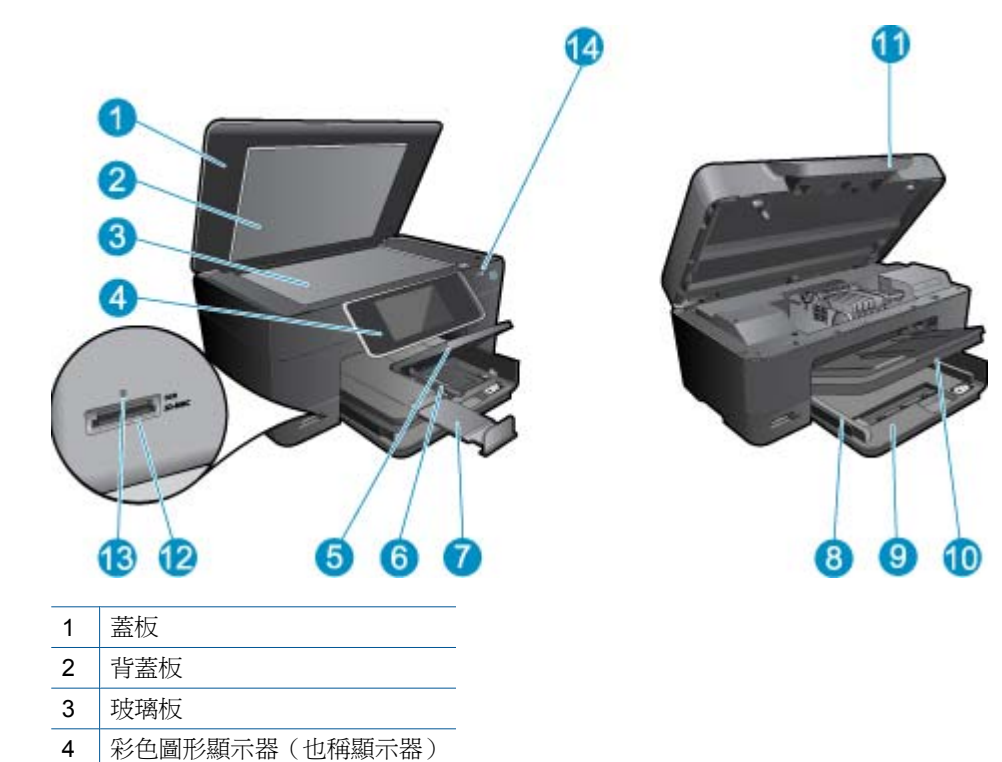

### \_\_\_\_\_I

14 無線 LED

5

6 7

8

9

相片匣

 10
 出紙匣

 11
 墨水匣門

 12
 記憶卡插槽

 13
 記憶卡插槽 LED

相片匣的紙張寬度導板

主紙匣的紙張寬度導板

主紙匣(也稱進紙匣)

紙匣延伸架 (也稱為紙匣延伸架)

• 印表機的俯視圖與後視圖

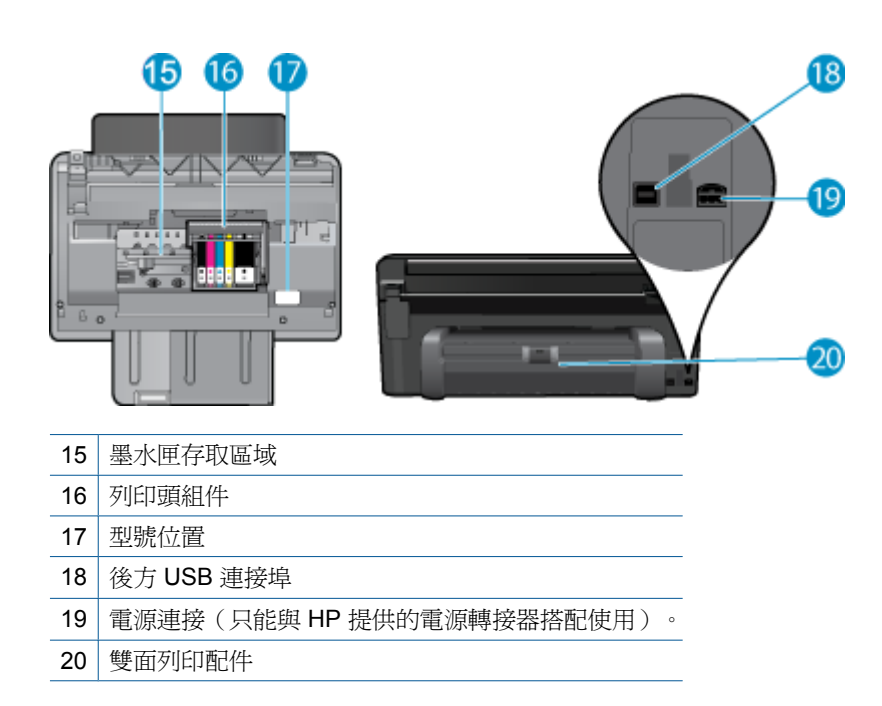

# 深入瞭解印表機的提示

請使用下列主題以深入瞭解印表機:

- 從網路瞭解關於「控制台」功能的資訊,簡單又輕鬆。<u>在這裡按一下以連線取得更多資訊。</u>
- 瞭解「**列印應用程式**管理員」中有關從網路列印食譜、優待券及其他內容的資訊,簡單又輕鬆。在 這裡按一下以連線取得更多資訊。

# 3 如何使用?

本節包含較常執行的工作之連結,例如列印相片、掃描以及進行影印。

- 位於第17页的「掃描至電腦」
- 位於第18页的「影印文字或混合文件」
- 位於第14页的「從雙面列印配件清除卡紙。」
- 位於第22页的「更換墨水匣」
- 位於第 11 页的「放入媒體」

# 4 列印

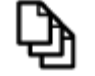

位於第9页的「列印文件」

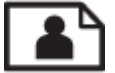

位於第10页的「列印相片」

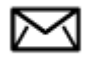

位於第11页的「列印信封」

#### 相關主題

位於第11页的「放入媒體」
 位於第14页的「列印成功的秘訣」

## 列印文件

軟體應用程式會自動處理大部分的列印設定。只有在變更列印品質、在特定類型的紙張或投影片上列印,或使用特殊功能時才需要手動變更設定。

#### 從軟體應用程式列印

- 1. 確定已在紙匣內放入紙張。
- 2. 在軟體應用程式的「檔案」功能選項上,按一下「列印」。
- 3. 確定產品是所選取的印表機。
- 如需變更設定,請按一下開啓「內容」對話方塊的按鈕。
   依軟體應用程式的不同,這個按鈕可能是「內容」、「選項」、「設定印表機」、「印表機」或「喜好設定」。

**⑦ 附註** 列印相片時,您應該選取特定相紙以及相片增強等選項。

- 5. 使用「進階」、「列印捷徑」、「功能」和「彩色」等索引標籤上的可用功能,選取最適合列印工作的選項。
  - ☆ 提示 您可以透過在「列印捷徑」標籤中選擇預先定義的列印工作,輕鬆地為列印工作選擇適當的 選項。請在「列印捷徑」清單中,按一下列印工作類型。即會設定該列印工作類型的預設設定, 且會在「列印捷徑」標籤上顯示摘要。您可以視需要調整此處的設定,並將自訂的設定儲存為新 列印捷徑。若要儲存自訂列印捷徑,請選取該捷徑,並按一下「另存新檔」。若要刪除列印捷 徑,請選取該捷徑,並按一下「刪除」。
- 6. 按一下「確定」關閉「內容」對話方塊。

7. 按一下「列印」或「確定」開始列印。

#### 相關主題

位於第11页的「放入媒體」
 位於第14页的「列印成功的秘訣」

# 列印相片

• 位於第10页的「列印儲存在電腦中的相片」

### 列印儲存在電腦中的相片

#### 在相片紙上列印相片

- 1. 確定已將相紙載入相片匣內。
- 2. 將相紙以列印面朝下的方式放入相片匣的右侧。

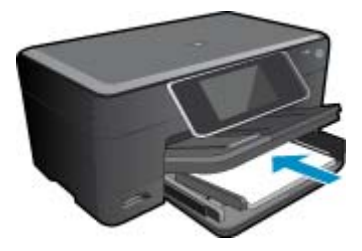

- 3. 將紙張寬度導板向內推,直到接觸到紙張邊緣後停止。
- 4. 在軟體應用程式的「檔案」功能選項上,按一下「列印」。
- 5. 確定產品是所選取的印表機。
- 按一下開啓「內容」對話方塊的按鈕。
   依軟體應用程式的不同,這個按鈕可能是「內容」、「選項」、「設定印表機」、「印表機」或 「喜好設定」。
- 7. 按一下「功能」標籤。
- 8. 在「基本選項」區域中,從「紙張類型」下拉式清單中選取「更多」。然後選取合適的相紙類型。
- 在「重設尺寸選項」區域中,從「尺寸」下拉式清單中選取「更多」。然後選取合適的相紙大小。 如果紙張大小和紙張類型不相容,印表機軟體會顯示警告訊息,讓您選取不同的紙張類型或大小。
- **10**.(可選)勾選「無邊框列印」核取方塊(如果尚未勾選)。 如果無邊框紙張大小和紙張類型不相容,則本產品軟體會顯示警告訊息,並讓您選擇不同的類型或大 小。
- 11.在「基本選項」區域的「列印品質」下拉式清單中,選取高列印品質(例如「最佳」)。
  - I 附註 為了達到最高的 DPI 解析度,您可以在支援的相片紙類型中使用「最大 DPI」設定。如果 「最大 DPI」沒有列在列印品質下拉式清單中,您可以在「進階」索引標籤中啓用它。
- 12. 在「HP Real Life 技術」區域中,按一下「相片修正」下拉式清單,然後選取下列其中一個選項:
  - 「關閉:」不會將「HP Real Life 技術」套用到影像。
  - 「基本:」增強低解析度影像; 適度地調整影像的清晰度。
- 13. 按一下「確定」回到「內容」對話方塊。
- 14. 按一下「確定」,然後在「列印」對話方塊中按一下「列印」或「確定」。
- ⑦ 附註 請勿將未使用的相紙留在紙匣中。因為紙張可能會開始捲曲,造成輸出品質降低。為達到最佳結果,請勿讓列印好的相片堆疊在紙匣中。

#### 相關主題

• 位於第 11 页的「放入媒體」 位於第 14 页的「列印成功的秘訣」

# 列印信封

HP Photosmart 可讓您在專為搭配噴墨式印表機的單張信封、一疊信封或標籤上列印。

#### 將一組地址列印在標籤或信封上

- 1. 先在普通紙張上列印測試頁。
- 將測試頁放在標籤紙或信封上,並將兩者一起置於燈光下。檢查每個文字區塊的空格。必要時請進行 調整。
- 3. 將標籤紙或信封放入紙匣中。

△ 注意 請勿使用有扣環或有孔的信封。它們可能會卡在滾筒上並造成卡紙。

- 4. 將紙張寬度導板向內推,直到接觸到整疊標籤或信封後停止。
- 5. 如果您在信封上列印,請執行下列動作:
  - a. 顯示列印設定,然後按一下「功能」標籤。
  - **b**. 在「調整大小選項」區域中,按一下「尺寸」清單中適當的信封大小。
- 6. 按一下「確定」,然後在「列印」對話方塊中按一下「列印」或「確定」。

#### 相關主題

• 位於第 11 页的「放入媒體」 位於第 14 页的「列印成功的秘訣」

## 放入媒體

1. 請執行下列其中一項操作:

#### 裝入 10 x 15 公分 (4 x 6 英吋) 紙張

a. 提起相片匣蓋板。 提起相片匣蓋板,並向外滑動紙張寬度導板。

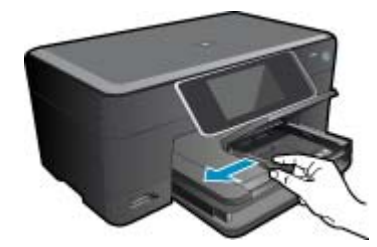

**b**. 放入紙張。

將整疊相片紙較短的一側朝前插入相片匣,列印面朝下。

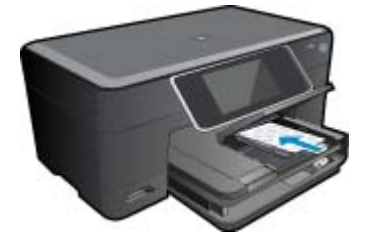

將整疊紙張向裡推,直到不能再推入為止。

🕲 附註 如果使用的相紙有預先穿孔,請將穿孔的部分朝向您,再放入紙張。

將紙張寬度導板向內推,直到接觸到紙張邊緣後停止。

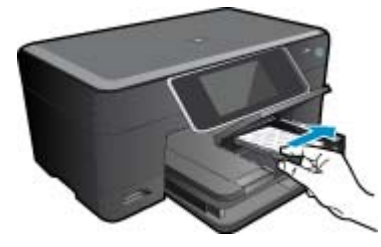

**c**. 放下相片匣蓋板。

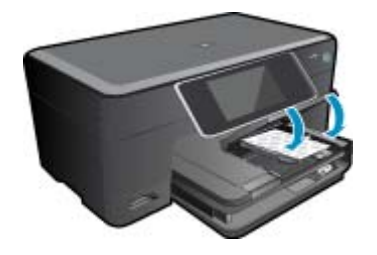

### 裝入 A4 或 8.5 x 11 英吋紙張

a. 提起相片匣。 向外滑動紙張寬度導板。 移除主進紙匣內的所有紙張。

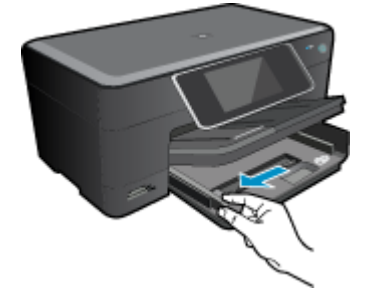

**b**. 放入紙張。 將整疊紙張較短的一側朝前插入主進紙匣,列印面朝下。

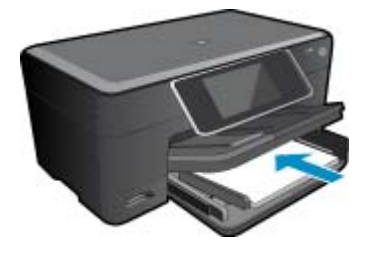

將整疊紙張向裡推,直到不能再推入為止。 將紙張寬度導板向內推,直到接觸到紙張邊緣後停止。

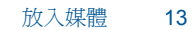

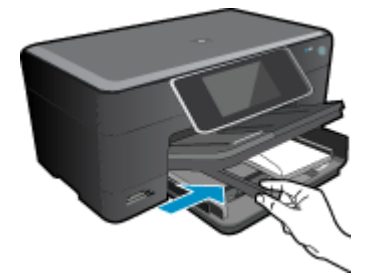

將整疊信封向裡推,直到不能再推入為止。 將紙張寬度導板向裡推,直到接觸到整疊信封後停止。

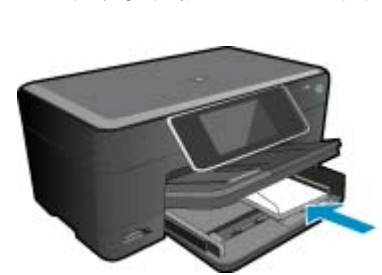

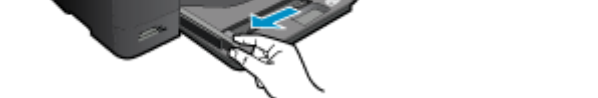

• <u>+</u>/. ¬ /→+ /

b. 放入信封。將一個或多個信封放入主進紙匣最右側,讓信封的封口朝上並靠左。

**載入信封** a. 提起相片匣。 向外滑動紙張寬度導板。 移除主進紙匣內的所有紙張。

放下相片匣。

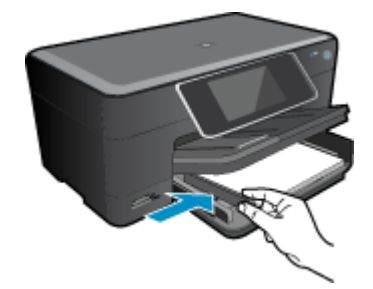

放下相片匣。

2. 檢視本主題的動畫。動畫中顯示的部份畫面可能與產品不符。

#### 相關主題

• 位於第14页的「列印成功的秘訣」

# 從雙面列印配件清除卡紙。

#### 若要從雙面列印配件清除卡紙。

- 1. 關閉產品的電源。
- 2. 取下雙面列印配件。

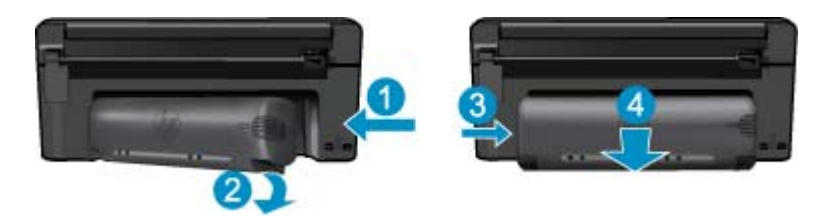

- 3. 取出卡紙。
- 4. 重新裝回雙面列印配件。

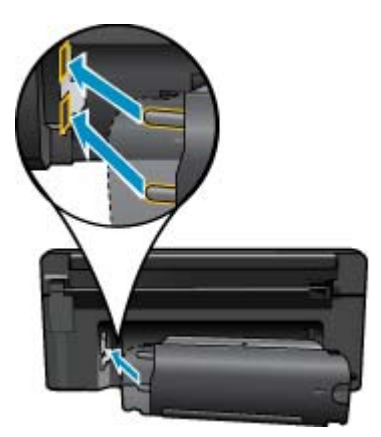

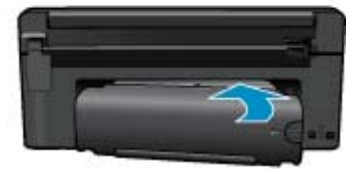

- 5. 開啓產品的電源。
- 6. 再次嘗試列印。
- 7. 檢視本主題的動畫。 動畫中顯示的部份畫面可能與產品不符。

## 列印成功的秘訣

利用下列秘訣以成功列印。

#### 列印提示

- 使用 HP 原廠墨水匣。 HP 原廠墨水匣是專為 HP 印表機設計,並通過在 HP 印表機上的測試,可在 多次使用後仍能產生精美的列印效果。
- 請確定墨水匣有充足的墨水。若要檢查預估的墨水存量,請按照顯示畫面上**工具**功能表中的指示進行。或者,可以從軟體的「印表機工具箱」檢查墨水存量。

- 放入一疊紙,不要只放入一張。使用相同尺寸的乾淨且平整的紙。確定一次只放入一種類型的紙張。
- 調整紙張寬度導板,使其貼緊進紙匣的所有紙張邊緣。確保紙張寬度導板不會使進紙匣中的紙張捲曲。
- 根據進紙匣中的紙張類型和尺寸設定列印品質和紙張尺寸設定。
- 使用列印預覽檢查邊界。不要讓文件的邊界設定超出印表機的列印區域。
- 瞭解如何在線上共享相片並訂購列印相片。按一下這裡以連線取得其他資訊。
- 瞭解「應用程式管理員」的相關資訊,以透過網路簡單方便地列印食譜、折價券及其他內容。 按一 下這裡以連線取得其他資訊。
- 瞭解如何傳送電子郵件及附件給印表機,以從任何位置列印。按一下這裡以連線取得其他資訊。

# 5 影印和掃描

- <u>掃描至電腦</u>
- 影印文字或混合文件
- 影印和掃描成功的秘訣

## 掃描至電腦

#### 掃描至電腦

- 1. 放入原稿。
  - a. 抬起產品上的蓋板。

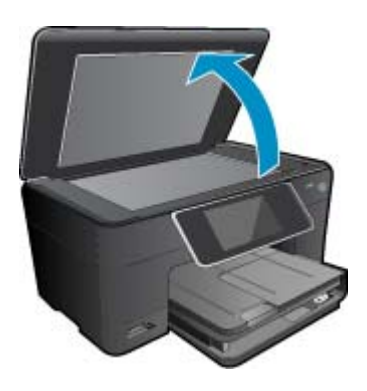

**b**. 放入原稿,列印面朝下,放在玻璃板的右前方角落。

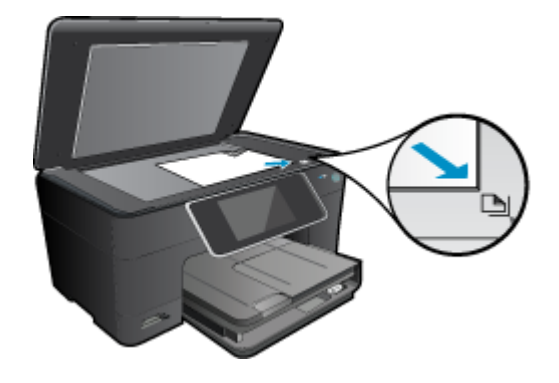

- **c**. 蓋上蓋板。
- 2. 開始掃描。
  - a. 在首頁畫面中,反白選取「**掃描**」,然後按下 OK。
  - **b**. 反白選取「**電腦**」,然後按下 **OK**。
  - 如果產品已連接網路,則會出現可用的電腦清單。選取您想要傳輸到以進行掃描的電腦。
- 3. 檢視本主題的動畫。 動畫中顯示的部份畫面可能與產品不符。

#### 相關主題

• 位於第20页的「影印和掃描成功的秘訣」

# 影印文字或混合文件

1. 請執行下列其中一項操作:

### 單面影印

a. 放入紙張。

主進紙匣內可放入全尺寸紙張。

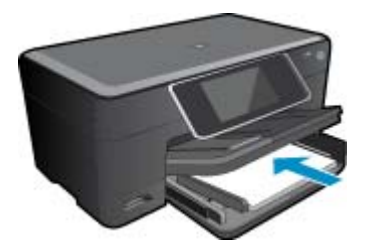

**b**. 放入原稿。 抬起產品上的蓋板。

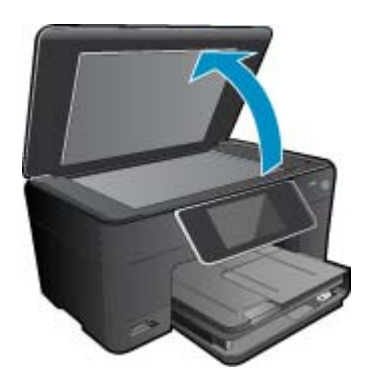

放入原稿,列印面朝下,放在玻璃板的右前方角落。

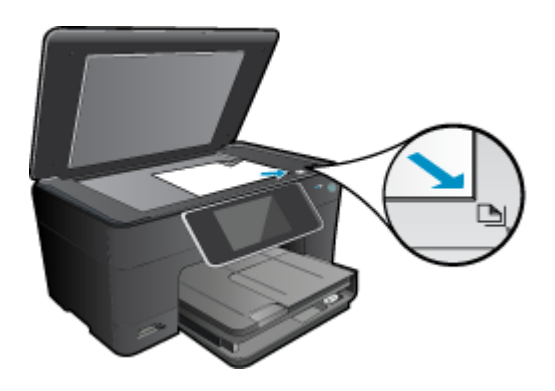

蓋上蓋板。

**c**. 指定份數。

按「**影印**」畫面上的首頁。 即顯示「**影印**」預覽。 觸碰畫面並設定影印份數。

**d**. 開始影印。 觸碰「**B&W**」或「**彩色**」。

#### 雙面影印

a. 放入紙張。 主進紙匣內可放入全尺寸紙張。

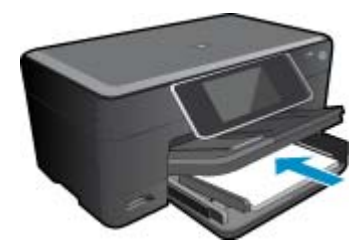

**b**. 放入原稿。 抬起產品上的蓋板。

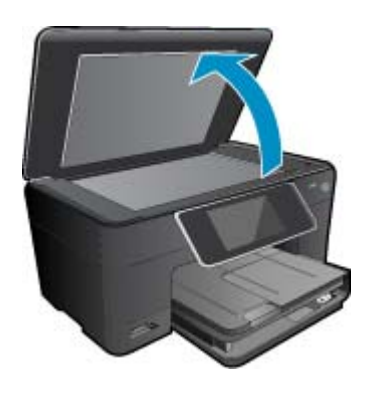

放入原稿,列印面朝下,放在玻璃板的右前方角落。

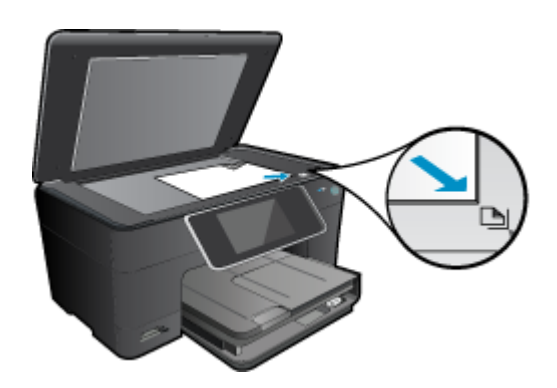

蓋上蓋板。

- **c**. 指定雙面選項。
  - 按「影印」畫面上的首頁。

即顯示「影印」預覽。

- 觸碰「列印設定」。
- 顯示「影印設定」功能表。
- 觸碰「**雙面**」。
- 觸碰「**開啓**」。
- **d**. 指定份數。
  - 使用觸碰螢幕以設定影印份數。
- **e**. 開始影印。
  - 觸碰「B&W」或「彩色」。
- f. 影印第二份原稿。
  - 將第二個頁面放在玻璃上,然後按「OK」。
- 2. 檢視本主題的動畫。 動畫中顯示的部份畫面可能與產品不符。

### 相關主題

• 位於第20页的「影印和掃描成功的秘訣」

# 影印和掃描成功的秘訣

使用下列秘訣可成功影印和掃描:

- 保證玻璃板與蓋板背面的清潔。掃描器會將玻璃板上的任何東西,轉譯爲影像的一部分。
- 將原稿列印面朝下放置在玻璃板上的右前方角落。
- 若要影印或掃描書籍或其他厚重的原稿,請移走蓋板。
- 若要對非常小的原稿製作大尺寸副本,請先將原稿掃描至電腦,在掃描軟體中調整大小,然後再用放 大的影像列印副本。
- 爲了避免掃描的文字不正確或遺失,請確保在軟體中設定了適當的亮度。
- 如果要掃描的文件具有複雜的版面配置,請在軟體中選擇框架文字作為掃描文件設定。使用此設定, 可保留文字的版面配置和格式。
- 如果掃描的影像被錯誤裁剪,請在軟體中關閉自動裁剪功能,手動裁剪掃描的影像。

# 6 使用墨水匣

- 檢查預估的墨水存量
- 自動清潔列印頭
- 更換墨水匣
- <u>訂購墨水耗材</u>
- 墨水匣保固資訊
- 使用墨水的秘訣

# 檢查預估的墨水存量

您可以輕鬆地檢查墨水供應存量,以決定何時需要更換墨水匣。墨水供應存量會顯示墨水匣中大約還有多少墨水。

**附註1** 如果您已安裝一個重新填充或再生的墨水匣,或者在另一個印表機中使用過的墨水匣,墨水存量指示器可能會不準確或者不可用。

**附註2**墨水存量警告和指示器僅提供規劃用途的預估量資訊。當您收到墨水量偏低的警告訊息時, 請考量先添購更換用的墨匣,以免屆時耽誤到列印工作。在列印品質無法接受之後才需更換墨水匣。

附註3 墨水匣中的墨水用在列印過程的好幾個地方,包括初始化作業(讓產品和墨水匣完成列印的準備工作)和列印頭維護(清潔噴嘴,讓墨水流動順暢)。此外,使用過後有些墨水還會殘留在墨匣中。如需更多資訊,請訪問<u>www.hp.com/go/inkusage</u>。

#### 從 HP Photosmart 軟體檢査墨水存量

- 1. 在 HP 解决方案中心中,按一下「設定」,指向「列印設定」,然後按一下「印表機工具箱」。
  - ⑦ 附註 您也可以從「列印內容」對話方塊中開啓「印表機工具箱」。在「列印內容」對話方塊中, 按一下「功能」標籤,然後按一下「印表機服務」按鈕。
  - 即出現「印表機工具箱」。
- 按一下「估計的墨水存量」索引標籤。
   這樣便會顯示墨水匣的估計墨水存量。

#### 若要從印表機顯示畫面檢查墨水存量

▲ 從首頁畫面上,按下狀態按鈕,就會顯示大致的墨水存量。

#### 相關主題

位於第24页的「訂購墨水耗材」
 位於第25页的「使用墨水的秘訣」

## 自動清潔列印頭

如果列印品質不如預期,且問題不是墨水存量過低或使用非 HP 原廠墨水所致,請嘗試清潔列印頭。

#### 若要從印表機顯示畫面清潔列印頭

- 1. 從首頁畫面上,按下設定按鈕,就會顯示設定功能表。
- 2. 在設定功能表中,觸碰螢幕以反白選取工具。按下 OK。
- 3. 觸碰螢幕以反白選取清潔列印頭。 按下 OK。

#### 相關主題

• 位於第24页的「訂購墨水耗材」 位於第25页的「使用墨水的秘訣」

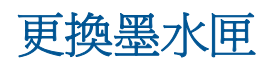

#### 更換墨水匣

- 1. 確認電源已開啓。

使用墨水匣

- a. 開啓墨水匣存取擋門。

- 2. 取出墨水匣。

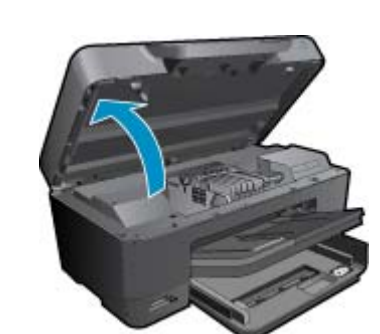

等到列印滑動架移到產品中央。 **b**. 按下墨水匣上的垂片,然後將它從插槽中取出。

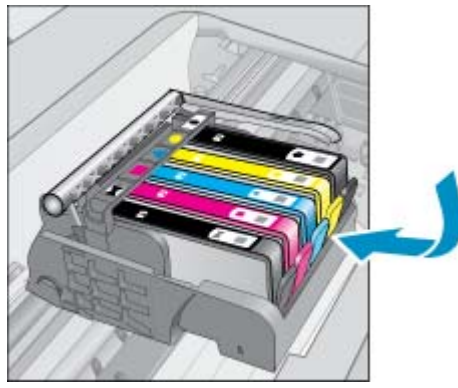

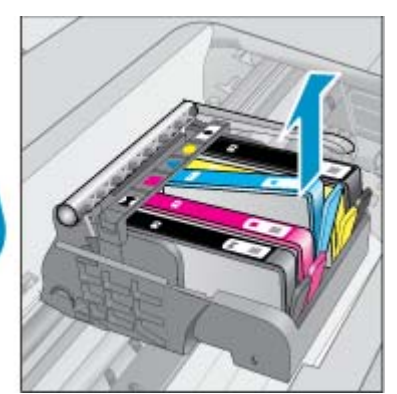

3. 拉開橘色固定片,從包裝中取出墨水匣。 a. 開啓墨水匣存取擋門。

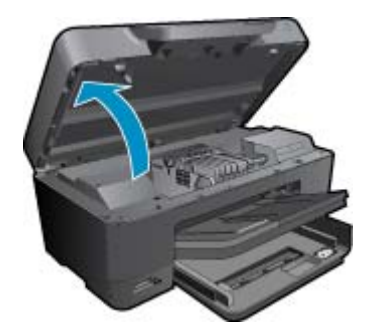

等到列印滑動架移到產品中央。

**b**. 按下墨水匣上的垂片,然後將它從插槽中取出。

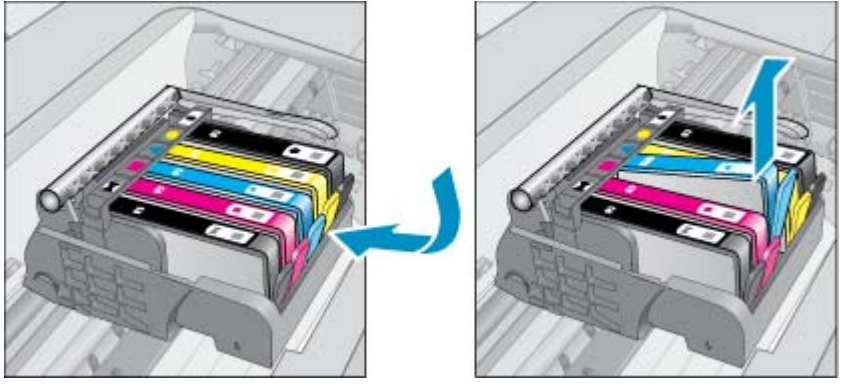

- 4. 插入新的墨水匣。
  - a. 從包裝中取出墨水匣。

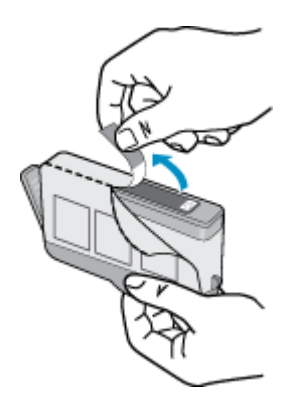

**b**. 扭開橘色蓋子將其鬆開。您可能需要用力扭轉才能取下蓋子。

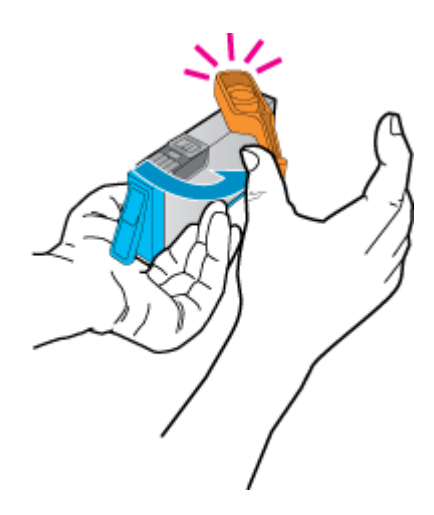

**c**. 比對彩色圖示,然後將墨水匣滑入插槽,直到卡入定位為止。

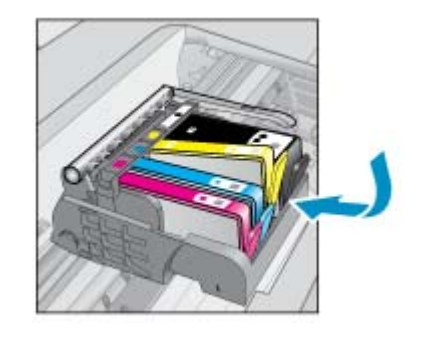

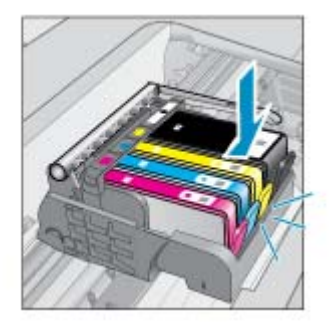

d. 關上墨水匣門。

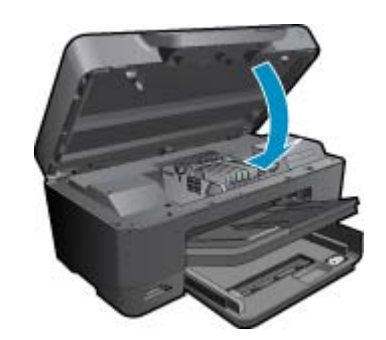

5. 檢視本主題的動畫。動畫中顯示的部份畫面可能與產品不符。

#### 相關主題

位於第24页的「訂購墨水耗材」
 位於第25页的「使用墨水的秘訣」

## 訂購墨水耗材

若要瞭解哪些 HP 耗材適用於您的產品、線上訂購耗材或建立一份可列印購物清單,請開啓 HP 解決方案中心,然後選取線上購物功能。

墨水匣資訊及線上購物的連結也會出現在墨水提示訊息中。此外,您也可以造訪 <u>www.hp.com/buy/</u> <u>supplies</u> 以取得墨水匣資訊並進行線上訂購。

⑦ 附註 並非所有的國家/地區都支援線上訂購墨水匣。如果您的國家/地區不支援這項服務,請洽詢當地 HP 經銷商以取得採購墨水匣的相關資訊。

## 墨水匣保固資訊

當 HP 墨水匣用於其專屬的 HP 列印裝置時,皆適用 HP 墨水匣保固。此項保固不涵蓋重新填裝、重新 製造、重新換新、使用方法錯誤或經過改裝的 HP 墨水產品。

在保固期限之內,只要 HP 墨水尚未耗盡或尚未超過保固到期日,產品都在保固範圍內。YYYY/MM 格式的保固有效期可見於產品的下列標示:

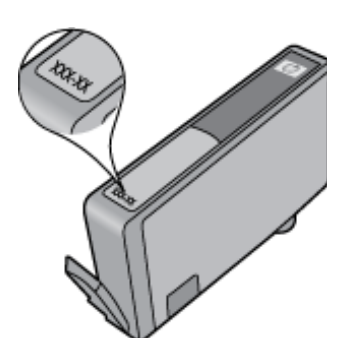

如需「HP 有限保固聲明」的影本,請參閱產品隨附的列印文件。

# 使用墨水的秘訣

利用下列秘訣來使用墨水匣:

- 使用適用於您印表機的墨水匣。如需相容墨水匣清單,請參閱印表機隨附的列印文件。或者,參閱 軟體中的「印表機工具箱」。
- 將墨水匣放入正確的插槽中。 使每個墨水匣的顏色和圖示與每個插槽的顏色和圖示相匹配。 確保所 有墨水匣都向下卡入到位。
- 請使用原廠 HP 墨水匣。 原廠 HP 墨水匣是專為 HP 印表機設計,並通過在 HP 印表機上的測試,可 在多次使用後仍能產生精美的列印效果。
- 請在收到墨水警示訊息時考慮更換墨水匣,這樣可以避免可能的列印延遲。直到列印品質讓人無法 接受,您才需要更換墨水匣。
- 彩色相片及黑色相片墨水匣可以互换。

# 7 HP 支援

- 「獲得更多的協助」
- <u>致電 HP 支援中心</u>
- 其他保固選項

# 「獲得更多的協助」

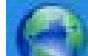

您可以尋找有關 HP Photosmart 的更多資訊與說明,方法是在說明檢視器左上角的**搜尋**欄位中輸入關鍵字。將會列出相關主題(本機與線上主題)的標題。

若要聯絡 HP 支援,請按一下這裡到線上。

# 致電 HP 支援中心

電話支援選項和可用性會因產品、國家/地區和語言而異。

本節包含下列主題:

- <u>電話支援期限</u>
- <u>致電</u>
- 電話支援期限過後

## 電話支援期限

北美洲、亞太地區及拉丁美洲(包括墨西哥)可獲得一年的電話支援。若要確定歐洲、中東及非洲的電話支援期限,請瀏覽 www.hp.com/support 。您需要支付標準的電話費用。

## 致電

當您在電腦與印表機前面時,請致電 HP 支援中心。並準備提供下列資訊:

- 產品名稱 (HP Photosmart Premium e-All-in-One C310 series)
- 序號(位於印表機背面或底部)
- 發生狀況時顯示的訊息
- 下列問題的答案:
  - 。 之前是否發生過此狀況?
  - 。 您是否可以再現此狀況?
  - 。 在問題發生前後,您是否在電腦上新增任何的硬體或軟體?
  - 。 在此問題出現之前是否發生過其他任何狀況(如打雷、移動印表機等)?

如需支援電話號碼的清單,請造訪 www.hp.com/support。

## 電話支援期限過後

電話支援期限過後,HP提供的支援服務將酌情收費。您也可以在HP線上支援網站取得協助: www.hp.com/support。請聯絡HP經銷商或致電您所在國家/地區的支援中心,以瞭解關於支援選項的詳細資訊。

# 其他保固選項

HP Photosmart 可享受延長服務計劃,但需另外收費。移至 <u>www.hp.com/support</u>,選取您的國家/地區和語言,然後瀏覽服務與保固區域,可以瞭解有關延伸服務計劃的資訊。

# 8 連線

- 安裝網路連線所需的軟體
- 網路印表機設定及使用提示

# 安裝網路連線所需的軟體

使用本節將 HP Photosmart 軟體安裝在已連接到網路的電腦上。安裝軟體前,請確定您已經將 HP Photosmart 連接到網路。如果 HP Photosmart 尚未連接到網路,請在軟體安裝期間,依照螢幕上的指示將產品連接到網路。

**附註1** 如果電腦設定為連接到多台網路磁碟機,在安裝軟體之前,請確定電腦目前已連接到這些磁碟機。否則,HP Photosmart 軟體安裝程式可能會採用其中一個保留磁碟機代碼,造成無法存取電腦上的網路磁碟機。

附註 2 根據電腦的作業系統、可用空間大小和處理器速度,安裝過程可能需要 20 到 45 分鐘。

#### 將 Windows HP Photosmart 軟體安裝在連接網路的電腦上

- 1. 結束電腦上執行的所有應用程式。
- 2. 將產品隨附的安裝光碟插入電腦的光碟機中,然後遵循螢幕操作指示。
  - ⑦ 附註 (1) 如果 HP Photosmart 沒有連線到網路,從「無線設定精靈」的「網路」功能表執行 HP Photosmart。在安裝過程中,若軟體找不到網路上的產品或您無法成功執行「無線設定精靈」,軟體可能可以顯示無線設定,藉此將您重新導向至「無線設定精靈」並輸入此資訊。或者

(2) 若印表機已經在網路上,軟體會提供其他搜尋方法供您透過網路尋找印表機。

- 如果出現關於防火牆的對話方塊,請依照指示進行。若出現防火牆彈出式訊息,您必須永遠接受或 允許這些訊息。
- 在「連線類型」畫面,選擇「網路」選項,然後按「下一步」。 安裝程式在搜尋網路上的產品時,會出現「搜尋中」畫面。
- 在「找到印表機」畫面上,確定印表機描述正確。
   若在網路上找到一台以上的印表機,會出現「找到印表機」畫面。選擇想要連接的產品。
- 請依照提示安裝軟體。
   安裝完軟體後,即可開始使用產品。
- 7. 如果要測試網路連線,請移至您的電腦,列印一份產品自我測試報告。

## 網路印表機設定及使用提示

使用下列提示設定並使用網路印表機:

- 設定無線網路印表機時,請確定無線路由器或存取點的電源已經開啓。「**無線設定精靈**」在執行中時,印表機會搜尋無線路由器,然後在顯示畫面上列出偵測到的網路名稱。
- 如果電腦已經連接至虛擬私有網路 (VPN),您必須先中斷與 VPN 的連接,才能存取網路上的任何其他裝置,包括印表機在內。
- 瞭解如何尋找網路安全性設定。按一下這裡以連線取得其他資訊。
- 瞭解有關網路診斷公用程式及其他疑難排解提示的訊息。按一下這裡以連線取得其他資訊。
- 瞭解如何從 USB 變更為無線連線。 按一下這裡以連線取得其他資訊。
- 瞭解在印表機設定期間,防火牆及防毒程式應如何處理。按一下這裡以連線取得其他資訊。

#### 第8章

- 瞭解如何使用 WiFi 保護設定 (WPS) 將 HP Photosmart 連接至無線家用網路。 按一下這裡以連線取 得其他資訊。
- 瞭解如何使用無線設定精靈將 HP Photosmart 連接至無線家用網路。 <u>按一下這裡以連線取得其他資訊</u>。

# 9 技術資訊

本節提供 HP Photosmart 的技術規格和國際法規資訊。 如需其他規格,請參閱 HP Photosmart 隨附的列印文件。 本節包含下列主題:

- <u>注意</u>
- 墨水匣晶片資訊
- <u>規格</u>
- 環保產品服務活動
- 法規注意事項
- 管理無線電訊聲明

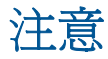

| Hewlett-Packard 公司通告                                                                                                    |
|----------------------------------------------------------------------------------------------------|
| 本文件中包含的資訊如有變更,說不另行通知。                                                                                                    |
| 版種所有,翻印必完。除原屬法允許之外,未雇 Howlet-Packard 事先書面許可,不得對本乎形進行爆製,改編或豐厚。HP 產品及服務總所的保固<br>是此類產品及服務的唯一明示保固。不應將此處的任何資訊視為對加保固。 HP 對本乎而所包含的任何技術成編輯翻訳或遺漏不負任何責任。 |
| 著作權 © 2009 Hewlett-Packard Development Company, L.P.。                                                                                          |
| Microsoft、Windows、Windows XP 和 Windows Visto 是 Microsoft Corporation 在美國的註册商標。                                                                 |
| Windows 7 是 Microsoft Corporation 在美國和/或其他國家/地區的註冊商標或資標。                                                                                       |
| Inhal 和 Pentium 是 Inhal Corporation 或其子公司在美國和其伯國家/地區的商標或註冊商標。                                                                                  |
| Bluetoofh 商標屬於其原有者,Hawlett-Packard 公司已接得使用該商標的授權。                                                                                              |

# 墨水匣晶片資訊

搭配本產品使用的 HP 墨水匣含有記憶體晶片,可以輔助印表機的操作。此外,此記憶體晶片會收集有 關產品使用的有限資訊,包括:第一次安裝墨水匣的日期、上次使用墨水匣的日期、使用墨水匣列印的 頁數、頁面涵蓋範圍、使用的列印模式、可能已經發生的任何列印錯誤,以及產品機型。此資訊可協助 HP 在設計後續產品時,能符合客戶的列印需求。

從墨水匣記憶體晶片收集的資料不包含可用於識別墨水匣或其產品之客戶或使用者的資訊。

HP 會從退回 HP 的免費退回和回收計劃(HP 地球夥伴: www.hp.com/hpinfo/globalcitizenship/ environment/recycle/)的墨水匣中,收集記憶體晶片的樣本。此樣本中的記憶體晶片會經過判讀與研究 以改善 HP 後續的產品。協助回收此墨水匣的 HP 夥伴也可能已經存取此資料。

處理墨水匣的任何協力廠商可能都已經存取記憶體晶片上的匿名資訊。如果您不想允許存取此資訊,您可以讓晶片無法操作。不過,在您讓記憶體晶片無法操作之後,就無法在 HP 產品中使用該墨水匣。

如果您對於提供這個匿名資訊很在意,您可以關閉記憶體晶片收集產品使用資訊的功能,讓此資訊無法存取。

#### 停用使用資訊功能

1. 按**安裝**。

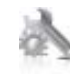

- 2. 按「**喜好設定**」。
- 3. 按「墨水匣晶片資訊」,然後按「OK」。

**衍 附註** 若要重新啓用使用資訊功能,還原出廠預設值。

挖 附註 如果您關閉記憶體晶片收集產品使用資訊的功能,可以繼續在 HP 產品中使用該墨水匣。

# 規格

本節將提供 HP Photosmart 的技術規格。如需完整的產品規格,請參閱 <u>www.hp.com/support</u> 的產品資料表。

### 系統需求

軟體與系統需求位於「讀我」檔案中。

如需未來作業系統版本與支援等相關資訊,請造訪 HP 線上支援網站,網址為:www.hp.com/support。

#### 環境規格

- 可允許的操作溫度範圍: 主要印表機: 攝氏 5 至 40 度 (華氏 41 至 104 度) 可移動式顯示畫面: 攝 氏 -10 至 40 度 (華氏 14 至 104 度)
- 可允許的操作溫度範圍:5 °C 到 40 °C (41 °F 到 104 °F)
- 溼度:15% 到 80% RH(非凝結狀態);28 °C 最大露點
- 非執行(存放)溫度範圍: 攝氏 -20 至 60 度 (華氏 -4 至 140 度)
- 若 HP Photosmart 處於較高的電磁環境中,輸出可能會稍微失真
- HP 建議使用長度不超過 3 公尺的 USB 纜線,以減少由於潜在高電磁環境可能造成的注入雜訊

#### 列印解析度

若要瞭解印表機解析度的詳細資訊,請參閱印表機軟體。

#### 紙張規格

| 類型                                 | 紙張重量                           | 進紙匣。                    | 出紙匣        | 相片紙匣    |
|------------------------------------|--------------------------------|-------------------------|------------|---------|
| 一般紙張                               | 16 至 24 磅(60 至 90<br>gsm)      | 最多 125 張(20 磅紙張)        | 50(20 磅紙張) | 無       |
| Legal 紙張                           | 16 至 24 磅(60 至 90<br>gsm)      | 最多 <b>125</b> 張(20 磅紙張) | 10(20 磅紙張) | 無       |
| 卡片                                 | 最多 75 磅 (281 gsm)              | 最多 60 張                 | 25         | 最多 20 張 |
| 信封                                 | 20 至 24 磅(75 至 90<br>gsm)      | 最多 15 張                 | 15         | 無       |
| 投影片                                | 無                              | 最多 40 張                 | 25         | 無       |
| 標籤                                 | 無                              | 最多 40 張                 | 25         | 無       |
| 5 x 7 英吋(13 x 18 公分)相<br>片紙        | 最多 75 磅 (281 gsm)<br>(236 gsm) | 最多 40 張                 | 25         | 最多 20 張 |
| 4 x 6 英吋(10 x 15 公分)相<br>片紙        | 最多 75 磅 (281 gsm)<br>(236 gsm) | 最多 40 張                 | 25         | 最多 20 張 |
| 8.5 x 11 英时 ( 216 x 279 公<br>釐)相片紙 | 最多 75 磅 (281 gsm)              | 最多 40 張                 | 25         | 無       |

\* 最大容量

計出紙匣容量受您使用的紙張類型和墨水量所影響。HP建議您經常取出出紙匣印好的文件。「快速草圖」列印品質模式需要展開紙匣延伸架,同時向上翻轉延伸架末端。如果延伸架末端沒有向上翻轉,Letter及Legal大小的紙張會落在第一頁上。

\*

**衍註** 如需支援的材質尺寸之完整清單,請參閱印表機驅動程式。

#### 雙面列印配件紙張規格 - 日本以外所有地區

| 類型  | 尺寸                                               | 重量                     |
|-----|--------------------------------------------------|------------------------|
| 紙張  | Letter: 8.5 x 11 英吋                              | 16 至 24 磅(60 至 90 gsm) |
|     | Executive: 7.25 x 10.5 英吋                        |                        |
|     | A4: 210 x 297 公釐                                 |                        |
|     | B5 (ISO): 176 x 250 公釐 B5 (JIS): 182<br>x 257 公釐 |                        |
| 型錄紙 | Letter: 8.5 x 11 英吋                              | 最多 48 磅 (180 gsm)      |
|     | A4: 210 x 297 公釐                                 |                        |

#### 雙面列印配件紙張規格 - 僅限日本

| 類型 | 尺寸                                               | 重量                                   |
|----|--------------------------------------------------|--------------------------------------|
|    | Letter:8.5 x 11 英吋                               | 60 至 90 g/m²(16 至 24 磅)              |
|    | Executive:7.25 x 10.5 英吋                         |                                      |
|    | A4:210 x 297 公釐                                  |                                      |
|    | A5:148 x 210 公釐                                  |                                      |
|    | B5 (ISO): 176 x 250 公釐 B5 (JIS): 182<br>x 257 公釐 |                                      |
|    | Letter: 8.5 x 11 英吋                              | 最重 180 g/m <sup>2</sup> (合約紙最重 48 磅) |
|    | A4:210 x 297 公釐                                  |                                      |
|    | <b>4 x 6</b> 英吋                                  | 最重 200 g/m² (索引卡 110 磅)              |
|    | 5 x 8 英吋                                         |                                      |
|    | 10 x 15 公分                                       |                                      |
|    | A6:105 x 148.5 公釐                                |                                      |
|    | Hagaki:100 x 148 公釐                              |                                      |

#### 校正偏移

- .006 mm/mm (雙面普通紙張)
- **⑦ 附註** 某些紙材僅在部份國家/地區有售。

#### 列印規格

- 列印速度因文件的複雜程度而有所不同
- 全景大小列印
- 方法:隨選墨點熱感式噴墨
- 語言:PCL3 GUI

### 影印規格

- 數位影像處理
- 影印份數的最大值依據機型而異
- 影印速度視依文件的複雜程度與型號不同而異
- 最大的影印放大倍率範圍為 200-400% (根據機型而異)
- 最大的影印縮小倍率範圍為 25-50% (根據機型而異)

#### 墨水匣產能

請造訪 www.hp.com/go/learnaboutsupplies 以取得更多關於預估墨匣產能的資訊。

#### 掃描規格

- 包含影像編輯器
- Twain 相容的軟體介面

- 解析度: 光學可達 1200 x 2400 ppi(根據機型而定); 強化後可達 19200 ppi(軟體) 如需關於 ppi 解析度的更多資訊,請參閱掃描器軟體。
- 彩色: 48 位元彩色, 8 位元灰階 (256 階灰色)
- 玻璃板最大掃描大小: 21.6 x 29.7 公分

## 環保產品服務活動

Hewlett-Packard 致力在符合環保的原則下,提供高品質產品。本產品在設計時已考慮到回收問題。在確保功能性和可靠性的同時,儘可能減少各種材料的使用數量。不同的材料經特殊設計,易於分離。緊固件和其他連接裝置易於查找和存取,只需使用常用工具即可方便地拆卸。重要零件均設計在可快速裝卸的位置,以便於迅速有效地拆卸與維修。

如需詳細資訊,請造訪 HP 的 Commitment to the Environment 網站:

www.hp.com/hpinfo/globalcitizenship/environment/index.html

本節包含下列主題:

- <u>環保技巧</u>
- <u>紙張使用</u>
- <u>塑膠</u>
- 原料安全性資料
- 回收計畫
- <u>HP 噴墨耗材回收計畫</u>
- 設定省電模式
- 耗電量
- Disposal of waste equipment by users in private households in the European Union
- <u>化學物質</u>
- <u>Toxic and hazardous substance table</u>
- Battery disposal in the Netherlands
- Battery disposal in Taiwan
- 加州使用者請注意
- EU battery directive

#### 環保技巧

HP 承諾協助客戶減少其環境足跡。 HP 已經提供以下的 Eco-Tips 協助您將焦點放在評估與降低列印選 擇的影響的方法。 除了本產品中的特定功能之外,請造訪 HP Eco Solutions 網站,以取得 HP 環境解決 方案的詳細資訊。

www.hp.com/hpinfo/globalcitizenship/environment/

#### 您產品的環保功能

- 雙面列印: 使用「節省紙張列印」, 在同一張紙上列印包含多頁的雙面文件以減少紙張使用量。
- 智慧型 Web 列印: HP 智慧型 Web 列印介面包含「剪輯簿」和「編輯剪輯」視窗,讓您可以在其 中儲存、組織或列印您從 Web 蒐集的剪輯。
- 省電資訊: 如欲瞭解本產品的 ENERGY STAR<sup>®</sup> 認證狀態,請參閱位於第 35 页的「耗電量」。
- **回收的材料**: 如需 HP 產品回收的詳細資訊,請造訪: www.hp.com/hpinfo/globalcitizenship/environment/recycle/

#### 紙張使用

本產品適用於使用符合 DIN 19309 及 EN 12281:2002 的再生紙張。

#### 塑膠

重量超過 25 公克的塑膠零件,均依據國際標準註有記號,可以在將來產品報廢後,在回收時協助辨別塑膠零件。

### 原料安全性資料

如需原料安全性資料表 (MSDS), 請至 HP 網站:

www.hp.com/go/msds

### 回收計畫

HP 在許多國家/地區提供了越來越多的產品回收與循環再造計畫,並且 HP 還與全世界一些最大的電子設備回收中心合作。HP 透過重新銷售其中一些最受歡迎的產品,而節省了很多資源。如需 HP 產品回收的詳細資訊,請造訪:

www.hp.com/hpinfo/globalcitizenship/environment/recycle/

### HP 噴墨耗材回收計畫

HP 致力於環境保護活動。HP 噴墨耗材回收計劃 (HP Inkjet Supplies Recycling Program) 適用許多國家 / 地區,可讓您免費回收用過的列印墨匣及墨水匣。如需詳細資訊,請造訪下列網站:

www.hp.com/hpinfo/globalcitizenship/environment/recycle/

### 設定省電模式

預設狀況下,當您關閉 HP Photosmart 時,它會進入省電模式。如此可以讓產品更省電,但這也表示產品開啓時需要較長時間。此外,關閉省電模式時,HP Photosmart 可能無法完成某些自動維護的工作。如果您在顯示器上時常看到即時時鐘錯誤的訊息,或如果您希望縮短開機時間,可以關閉省電模式。

**闭 附註** 依預設,此功能設定為開啓。

#### 開啓或關閉省電模式

1. 碰觸「設定」圖示。

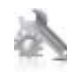

- 2. 碰觸「喜好設定」。
- 3. 碰觸向下箭頭捲動選項,再踫觸「省電模式」。
- 4. 踫觸「開啓」或「關閉」。

#### 耗電量

標有 ENERGY STAR<sup>®</sup> 標誌的 Hewlett-Packard 列印和映像設備,符合美國環保局關於映像設備的 ENERGY STAR 規格。以下標記將出現在 ENERGY STAR 合格映像產品上:

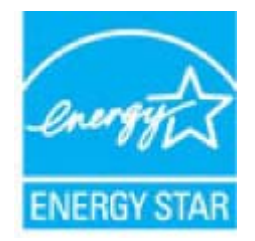

其他 ENERGY STAR 合格映像產品機型資訊列於以下網站:<u>www.hp.com/go/energystar</u>

## Disposal of waste equipment by users in private households in the European Union

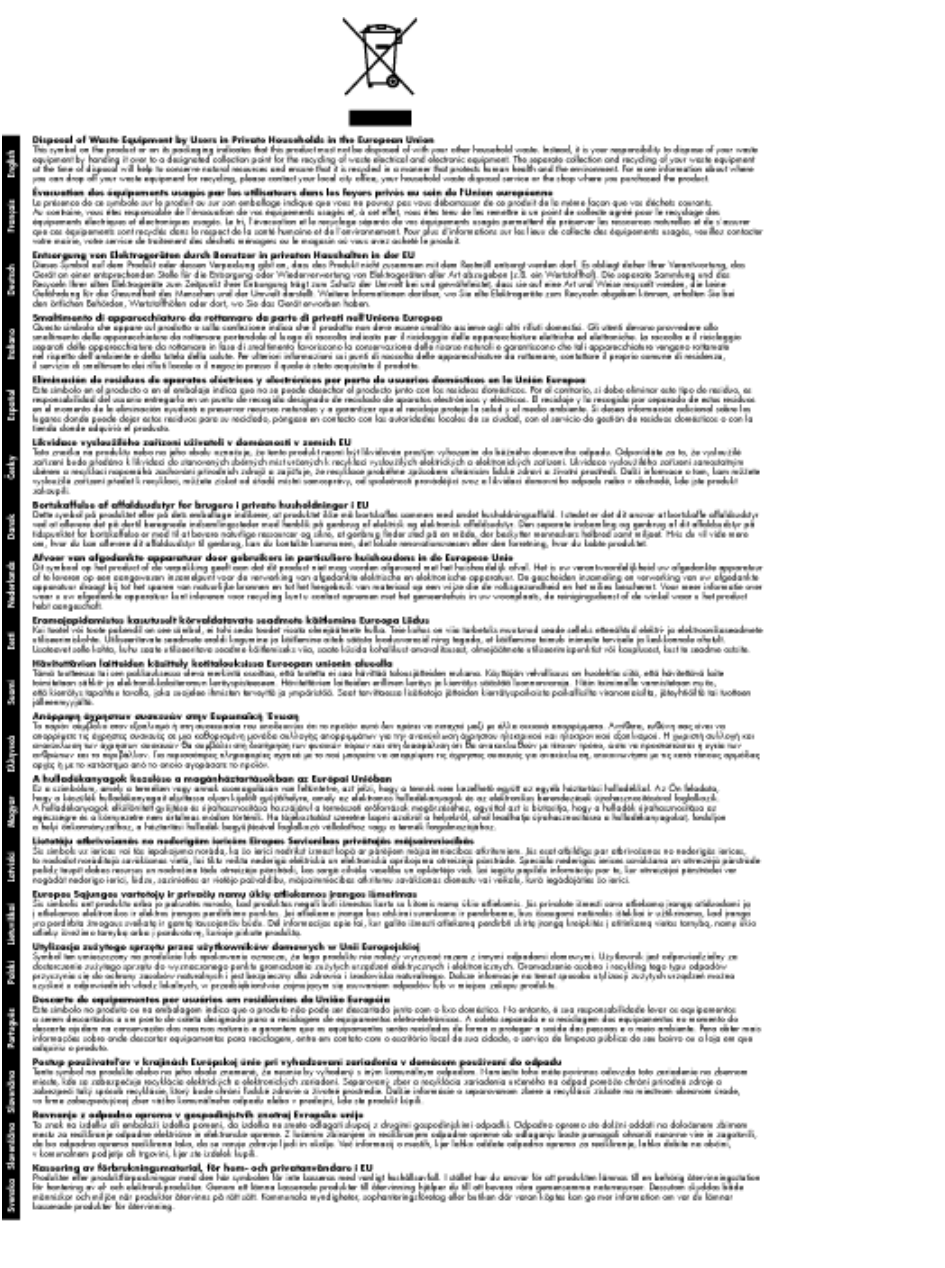

## 化學物質

HP 致力於提供客戶有關 HP 產品中化學物質的資訊,以符合各種法律規範,例如:歐盟新化學品政策 REACH (Regulation EC No 1907/2006 of the European Parliament and the Council)。本產品的化 學物質含量報告可見於: <u>www.hp.com/go/reach</u>。

### Toxic and hazardous substance table

| 有專有書物质和元素                                                                                                    |   |   |   |     |      |       |
|----------------------------------------------------------------------------------------------------|---|---|---|-----|------|-------|
| <b>带作船</b> 处                                                                                                    | 怡 | 隶 | 領 | 六价络 | 多溴联苯 | 多溴联苯醌 |
| 外壳和托盘*                                                                                                    | 0 | 0 | 0 | 0   | 0    | 0     |
| 电鼓*                                                                                                    | 0 | 0 | 0 | 0   | 0    | 0     |
| 印刷电路板*                                                                                                    | X | 0 | 0 | 0   | 0    | 0     |
| 打印系统*                                                                                                    | X | 0 | 0 | 0   | 0    | 0     |
| 显示器*                                                                                                    | X | 0 | 0 | 0   | 0    | 0     |
| 夜墨打印机墨盒*                                                                                                    | 0 | 0 | 0 | 0   | 0    | 0     |
| 驱动光盘*                                                                                                    | x | 0 | 0 | 0   | 0    | 0     |
| 扫描仪*                                                                                                    | X | X | 0 | 0   | 0    | 0     |
| 网络配件*                                                                                                    | X | 0 | 0 | 0   | ō    | 0     |
| 电池板*                                                                                                    | X | 0 | 0 | 0   | ō    | 0     |
| 自动双面打印系统*                                                                                                    | 0 | 0 | Ö | ő   | 0    | 0     |
| 外部电源*                                                                                                    | x | 0 | 0 | ő   | õ    | 0     |
| 0:指此部件的所有均一材质中包含的这种有毒有害物质,含量低于SJ/T11363-2006的限制<br>X:指此部件使用的均一材质中至少有一种包含的这种有毒有害物质,含量高于SJ/T11363-2008的限制<br>注:环保使用期限的参考标识取决于产品正常工作的温度和温度等条件<br>•以上只适用于使用这些部件的产品 |   |   |   |     |      |       |

### **Battery disposal in the Netherlands**

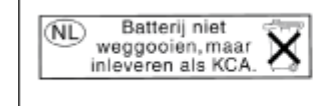

Dit HP Product bevat een lithium-manganese-dioxide batterij. Deze bevindt zich op de hoofdprintplaat. Wanneer deze batterij leeg is, moet deze volgens de geldende regels worden afgevoerd.

### Battery disposal in Taiwan

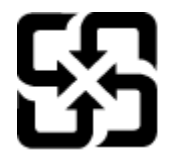

廢電池請回收

Please recycle waste batteries.

## 加州使用者請注意

此產品提供的電池可能含有高氯酸鹽材料。應採取特殊棄置方式。如需詳細資訊,請造訪下列網站: www.dtsc.ca.gov/hazardouswaste/perchlorate

### EU battery directive

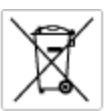

European Union Battery Directive This product contains a battery that is used to maintain data integrity of real time clock or product settings and is designed to last the life of the product. Any otherpit to service or replace this battery should be performed by a qualified service technician.

Directive sur les batteries de l'Union Européenne Ce produit content une batterie qui permet de maintenir l'intégrité des données pour les paramètres du produit ou l'horloge en temps réel et qui a été conque pour durar aussi longtemps que le produit. Toute tertestive de réparation ou de remplacement de cotte batterie dait être effectuée par un hortesties eurofié. technicien qualifié.

Batterie-Richtlinie der Europäischen Union Dieses Produkt einfelt eine Batterie, die dazu dient, die Datenintegriftit der Echtzeituhr zowie der Produkteinstellungen zu erholten, und die für die Liebenziquere die Produkts ausreicht. Im Bedartistall sollte das Instandhalten bzw. Austauschen der Batterie von einem qualifizierten Servicetechniker durchgeführt werden.

Direttiva dell'Unione Europea relativa alla raccolta, al trattamento e allo amaltimento di batterie e accumulatori Guata prodotto contiene una batteria utilizzata per preservane l'integrità dei dati dell'arabajo in tempo racie o della impatrazioni del prod la sua durata si intende pari a quella del prodotto. Eventuali interventi di riparazione o sostituzione della batteria devono essere eseguiti da transico dell'assistenza quellicoto. odoto e

Directiva sobre baterías de la Unión Europea Este producto cortiene una batería que se utiliza para conservar la integridad de las datos del relaj de tiempo real o la configuración del producto y está distributa para durar toda la vida útil del producto. El mantenimiento o la sustitución de dicha batería deberà realizarla un técnico de mantenimiento cualificado.

Směrnice Evropské unie pro nakládání s bateriemi Tanto výrobek obsahuje bateril, která slouží k uchování správných dat hodin reálného času nebo nastavení výrobku. Baterie je navržena tak, aby vydržela celou životnost výrobku, jakýkoliv pokus o opravu nebo výměnu baterie by měl prověst koslifikovaný servisní techník.

#### EU's batteridirektiv

Produktet indeholder et batteri, som bruges til at vedligeholde dataintegriteten for realfidsur- eller produktindetillinger og er beregnet til at holde i hele produktet levetid. Service på batteriet eller udskiftning ber foretoges af en uddannet servicetekniker.

Richtlijn batterijen voor de Europese Unie Dit product bevat een batterij die wordt gebruikt voor een juiste tijdaanduiding van de klok en het behaud van de productinstellingen. Bovendien is deze ontworpen on gedurende de levenduur van het product mee te goan. Het onderhoud of de vervanging van deze batterij moet door een gekvalitiesende anderhoudstechnicus vanden uitgevoerd.

Euroopa Liidu aku direktiiv Tooda islaldob akut, mida kautatakse reaalaja kella ondmeühtuse või toote säites säittamiseks. Aku on valmistatud kastma terve toote kasutusaja. Akut tahib hoodisada või vahatada aisult kvalifitseettud hoodiustehnik.

Euroopan unionin paristodirektiivi Tämä laite sisältää pariston, jota käytetään reaaliaikaisen kellon lietojen ja laiteen asetusten säilytämiseen. Pariston on suunniteitu kestävän laitteen koka käyttälän ojan. Pariston mohdollinen karjaus tai valihto on jätettävä pätevän huollohenkilän tehtäväksi.

Οδηγία της Ευρωπαϊκής Ένωσης για τις ηλεκτρικές στήλες Αυτό το προϊόν περιλαμβάνει μια μπαταρία, η οποία χρησιμοποιείται γι Ο στητά την εφηροιατή το την της προτρατική την της προκτηρικής στημας.
Αυτό το προϊόν περιλομβάνει μια μποπορία, η οποία χρησιμοποιείται για τη διατήρηση της σκεροιότητας των δεδομένων ρολογιού πραγματικού χρήστου ή πων ρυθρίσων προίδνης και έχαι σχρόπου ή των ρυθρίσων προίδνης και έχαι σχρόπου ή των ρυθρίσων προγματικού αυτός και ότα το διαρκάσει όσο και το προϊόν. Τυχόν απόπειρος επιδιάφθωσης ή αντικατάστασης αυτής της μποτοριάζει το προγματικού αυτός τη προγματικού αυτής της μποτοριάς θα πρέπει να προγματοποιούνται από κατάλληλα εκπαιδευμένο τιχνικό.

Az Európai vnió telepek és akkumulátorok direktívája A ternék totálnaz egy elenet, melynek feladata az, hagy biztostas a valás idejű öra vagy a ternék beállításainak adatintegritását. Az elen úgy van ternezve, hagy vágji kitorion a ternék hosznéleto során. Az elem bármílyen jaritását vegy cseréjét csok kápzett szekember végezheti el.

Eiropas Sovienibas Bateriju direktīva Praduštam ir baterija, ko tamato direkla kalka pulksteņa vai produkts iestatījumu datu integritātes saglabātanai, un tā ir paredzēta visam produšta dzīves cikkmu pāškuta apkape vei baterijas nomaiņa ir jāveis atbistoti kvaitīcētam darbīriekam.

opos Sąjungos baterijų ir akumuliatorių direktyva e gaminyje yra bateriją, kuri naudojama, kad būtų galima prižūrėti realaus laiko laikrodžio veikimą arba gaminia nuostatas ji skinto veikti gaminio eksplatoriumo laiką. Bai kokius ibu baterija aptamovimo arba kelimo darbus turi atkiri kuoliškuotes aptamavimo technikas. visa ga

Dyrektywa Unii Europejskiej w sprawie baterii i akumulatorów Produli zawiara baterię wykorzydywaną do zakowania integralność danych zegona czasu rzeczywistego lub ustawiań produktu, która podrzymuje działania produktu. Przeględ lub wymiana bestri powinny być wykonywane wyłącznie przez wprownionego technika zewizu.

Diretiva sobre baterias da União Européia Este produto contêm uma bateria que é usada para manter a integridade dos dados do relógio em tempo real ou dos configurações do produto e é projetada para ter a mesmo duração que este. Qualquer tentetiva de consentor ou substituir essa bateria deve ser realizada por um técnico qualificado.

Smernica Európskej únie pre zaobchádzanie s batérianti Tento výrobak obsehuje batáriu, ktorá slúži na uchovanie správnych údajov hodin redineho času alebo nestavaní výrobku. Batéria je skoniiruovaná tak, aby vychžala celú životnosť výrobku. Akýkaľvek pokus o opravu alebo výrenu batérie by mal vykoncť kralitkovaný servaný technik.

Direktiva Evropska unije o baterijah in akumulatorjih V ten izdelju je baterija, li zagotekja natachost poddikov ure v realnem času ali nastavitev izdelka v celotni življenjski dobi izdelka. Kaknino kali poperklo si zamenjova bi baterije bika izveća je podblačiceri tehnik.

#### EU:s batteridirekti

EU:a barteridirektiv Pradučeni innehilire eti bateri som används för att uppräthålla data i seahläsklocken och produktinställningarna. Batteriet ska räcka produktens hela livslängd. Endast kvalificerade senicetekniker för utföra service på batteriet och byta ut det.

Директива за батерни на Европейския съюз Так продукт съдарка батерни, кото се илостив за подържане на целоста на данеле на часовенка в реално време или настройките за продукта, съдадана на надърки през цели живот на продукта. Серекам ник замиата на батернита требка да се навърша от келифициран

Directiva Uniunii Europene referitoare la baterii Acest produs conține o baterie care este utilantă pentru a menține integritatea datelor ceasului de timp real sou satărilor produsului și care este productată să încijoneas pe întreago dustă de viață o produsului. Orice lucrore de service sou de inioculre a ocestel baterii trebuie electuată de un tehnician de service califost.

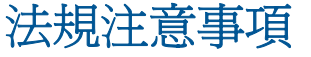

HP Photosmart 符合您所在國家/地區主管機構的產品需求。

本節包含下列主題:

- 法規機型識別號碼
- FCC statement
- VCCI (Class B) compliance statement for users in Japan
- Notice to users in Japan about the power cord
- Notice to users in Korea
- Notice to users in Germany
- Noise emission statement for Germany
- <u>HP Photosmart Premium e-All-in-One C310 series declaration of conformity</u>

#### 法規機型識別號碼

為用於法規識別,您的產品具有一個法規機型識別號碼 (Regulatory Model Number)。本產品的法規機型 識別號碼為 SDGOB-1021。請勿將此法規號碼與行銷名稱(HP Photosmart Premium e-All-in-One C310 series 等)或產品序號(CD734A 等)混淆。

### **FCC statement**

#### **FCC** statement

The United States Federal Communications Commission (in 47 CFR 15.105) has specified that the following notice be brought to the attention of users of this product.

This equipment has been tested and found to comply with the limits for a Class B digital device, pursuant to Part 15 of the FCC Rules. These limits are designed to provide reasonable protection against harmful interference in a residential installation. This equipment generates, uses and can radiate radio frequency energy and, if not installed and used in accordance with the instructions, may cause harmful interference to radio communications. However, there is no guarantee that interference will not occur in a particular installation. If this equipment does cause harmful interference to radio or television reception, which can be determined by turning the equipment off and on, the user is encouraged to try to correct the interference by one or more of the following measures:

- · Reorient the receiving antenna.
- · Increase the separation between the equipment and the receiver.
- Connect the equipment into an outlet on a circuit different from that to which the receiver is connected.
- · Consult the dealer or an experienced radio/TV technician for help.
- For further information, contact:

Manager of Corporate Product Regulations Hewlett-Packard Company 3000 Hanover Street Palo Alto, Ca 94304 (650) 857-1501

Modifications (part 15.21)

The FCC requires the user to be notified that any changes or modifications made to this device that are not expressly approved by HP may void the user's authority to operate the equipment.

This device complies with Part 15 of the FCC Rules. Operation is subject to the following two conditions: (1) this device may not cause harmful interference, and (2) this device must accept any interference received, including interference that may cause undesired operation.

### VCCI (Class B) compliance statement for users in Japan

この装置は、クラスB情報技術装置です。この装置は、家庭環境で使用することを目的として いますが、この装置がラジオやテレビジョン受信機に近接して使用されると、受信障害を引き 起こすことがあります。取扱説明書に従って正しい取り扱いをして下さい。

VCCI-B

### Notice to users in Japan about the power cord

```
製品には、同梱された電源コードをお使い下さい。
同梱された電源コードは、他の製品では使用出来ません。
```

### Notice to users in Korea

| B 급 기기<br>(가정용 방송통신기기) | 이 기기는 가정용(B급)으로 전자파적합등록을 한<br>기기로서 주 로 가정에서 사용하는 것을 목적으로 하며,<br>모든 지역에서 사 용할 수 있습니다. |
|------------------------|--------------------------------------------------------------------------------------|
|------------------------|--------------------------------------------------------------------------------------|

### Notice to users in Germany

#### Sehanzeige-Arbeitsplätze

Das Gerät ist nicht für die Benutzung am Bildschirmarbeitsplatz gemäß BildscharbV vorgesehen.

### Noise emission statement for Germany

## Geräuschemission

LpA < 70 dB am Arbeitsplatz im Normalbetrieb nach DIN 45635 T. 19

### HP Photosmart Premium e-All-in-One C310 series declaration of conformity

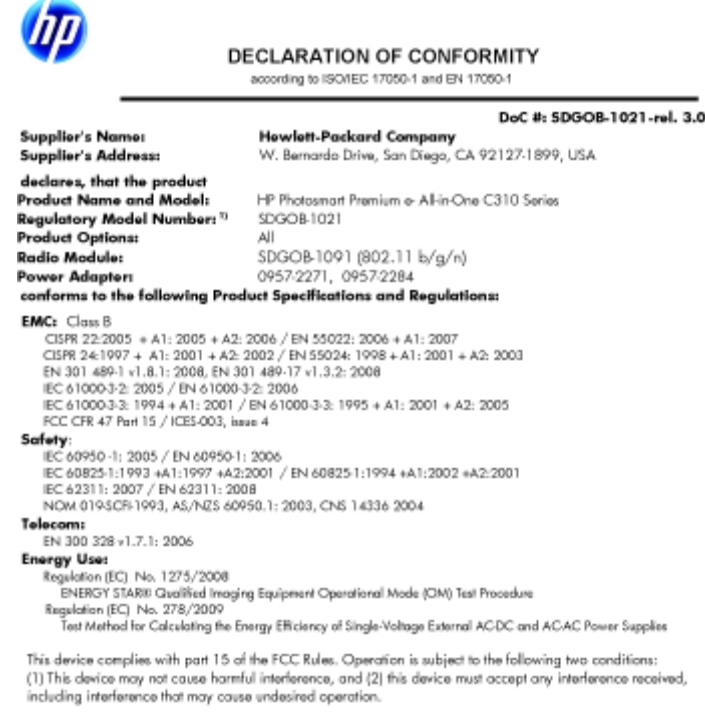

The product herewith complies with the requirements of the Low Voltage Directive 2006/95/EC, the EARC Directive 2004/108/EC, the EuR Directive 2005/32/EC, the R&TTE Directive 1999/5/EC and the European Council Recommendation 1999/519/EC on the limitation of Electromagnetic fields to the general public, and carries the CC marking accordingly. In addition, it complies with the WEEE Directive 2002/96/EC and RoHS Directive 2002/96/EC and RoHS Directive 20 2002/95/EC.

#### Additional Information:

1) This product is assigned a Regulatory Model Number which stays with the regulatory aspects of the design. The Regulatory Model Number is the main product identifier in the regulatory documentation and test reports, this number should not be confused with the marketing name or the product numbers.

January 12, 2010 San Diego, CA

Local contact for regulatory topics only: EMEA: HewletPackard GmbH, HG/TRE, Herrenberger Strasse 140, 71034 Boeblingen, Germany U.S.: HewlettPackard, 3000 Hanover St., Palo Alto 94304, U.S.A. 650-857-1501 www.hp.com/go/certificated

管理無線電訊聲明

本節包含無線產品相關的下列法規:

- Exposure to radio frequency radiation •
- Notice to users in Brazil •
- Notice to users in Canada •
- European Union regulatory notice
- Notice to users in Taiwan •

### Exposure to radio frequency radiation

#### Exposure to radio frequency radiation

**Caution** The radiated output power of this device is far below the FCC radio frequency exposure limits. Nevertheless, the device shall be used in such a manner that the potential for human contact during normal operation is minimized. This product and any attached external antenna, if supported, shall be placed in such a manner to minimize the potential for human contact during normal operation. In order to avoid the possibility of exceeding the FCC radio frequency exposure limits, human proximity to the antenna shall not be less than 20 cm (8 inches) during normal operation.

### Notice to users in Brazil

#### Aviso aos usuários no Brasil

Este equipamento opera em caráter secundário, isto é, não tem direito à proteção contra interferência prejudicial, mesmo de estações do mesmo tipo, e não pode causar interferência a sistemas operando em caráter primário. (Res.ANATEL 282/2001).

### Notice to users in Canada

#### Notice to users in Canada/Note à l'attention des utilisateurs canadiens

For Indoor Use. This digital apparatus does not exceed the Class B limits for radio noise emissions from the digital apparatus set out in the Radio Interference Regulations of the Canadian Department of Communications. The internal wireless radio complies with RSS 210 and RSS GEN of Industry Canada.

Utiliser à l'intérieur. Le présent appareil numérique n'émet pas de bruit radioélectrique dépassant les limites applicables aux appareils numériques de la classe B prescrites dans le Règlement sur le brouillage radioélectrique édicté par le ministère des Communications du Canada. Le composant RF interne est conforme a la norme RSS-210 and RSS GEN d'Industrie Canada.

#### **European Union Regulatory Notice**

Products bearing the CE marking comply with the following EU Directives:

- Low Voltage Directive 2006/95/EC
- EMC Directive 2004/108/EC

CE compliance of this product is valid only if powered with the correct CE-marked AC adapter provided by HP.

If this product has telecommunications functionality, it also complies with the essential requirements of the following EU Directive:

R&TTE Directive 1999/5/EC

Compliance with these directives implies conformity to harmonized European standards (European Norms) that are listed in the EU Declaration of Conformity issued by HP for this product or product family. This compliance is indicated by the following conformity marking placed on the product.

# €

The wireless telecommunications functionality of this product may be used in the following EU and EFTA countries:

Austria, Belgium, Bulgaria, Cyprus, Czech Republic, Denmark, Estonia, Finland, France, Germany, Greece, Hungary, Iceland, Ireland, Italy, Latvia, Liechtenstein, Lithuania, Luxembourg, Malta, Netherlands, Norway, Poland, Portugal, Romania, Slovak Republic, Slovenia, Spain, Sweden, Switzerland and United Kingdom.

#### Products with 2.4-GHz wireless LAN devices

#### France

For 2.4 GHz Wireless LAN operation of this product certain restrictions apply: This product may be used indoor for the entire 2400-2483.5 MHz frequency band (channels 1-13). For outdoor use, only 2400-2454 MHz frequency band (channels 1-9) may be used. For the latest requirements, see http://www.art-telecom.fr.

#### Italy

License required for use. Verify with your dealer or directly with the General Direction for Frequency Planning and Management (Direzione Generale Pianificazione e Gestione Frequenze).

### Notice to users in Taiwan

### 低功率電波輻射性電機管理辦法

#### 第十二條

經型式認證合格之低功率射頻電機,非經許可,公司、商號或使用者均不得擅自變更頻 率、加大功率或變更設計之特性及功能。

#### 第十四條

低功率射頻電機之使用不得影響飛航安全及干擾合法通信;經發現有干擾現象時,應立 即停用,並改善至無干擾時方得繼續使用。

前項合法通信,指依電信法規定作業之無線電通信。低功率射頻電機須忍受合法通信或 工業、科學及醫藥用電波輻射性電機設備之干擾。

# 索引

#### 符號/數字

10 x 15 cm 相片紙 規格 32

#### L

Legal 紙張 規格 32 Letter 紙張 規格 32

#### 四畫

支援期限過後 27

### 六畫

列印 規格 33 回收 墨水匣 35 安全 網路,WEP 金鑰 29

### 七畫

技術資訊 列印規格 33 系統需求 32 紙張規格 32 掃描規格 33 影印規格 33 環境規格 32 找到印表機畫面,Windows 29 投影片 規格 32 系統需求 32

### 畫八

法規注意事項 法規機型識別號碼 39 無線聲明 41

### 九畫

信封 規格 32 保固 28 客戶支援 保固 28 相紙 規格 32

#### **十畫** 紙張

規格 32

### 十一畫

掃描 掃描規格 33

#### **十三畫** 電話支援 27 電話支援期限 支援期限 27

#### **十五畫** 影印

| 影印 |    |
|----|----|
| 規格 | 33 |
| 標籤 |    |
| 規格 | 32 |

## 十七畫環境

環保產品服務活動 34 環境規格 32